## 辅修报名操作手册

一、登录

打开浏览器,输入网址"https://e.cuc.edu.cn/new/index.html",然后在登录页面输入用户名、密码登录,登录成功后进入到教务系统访问的首页。如下图流程:

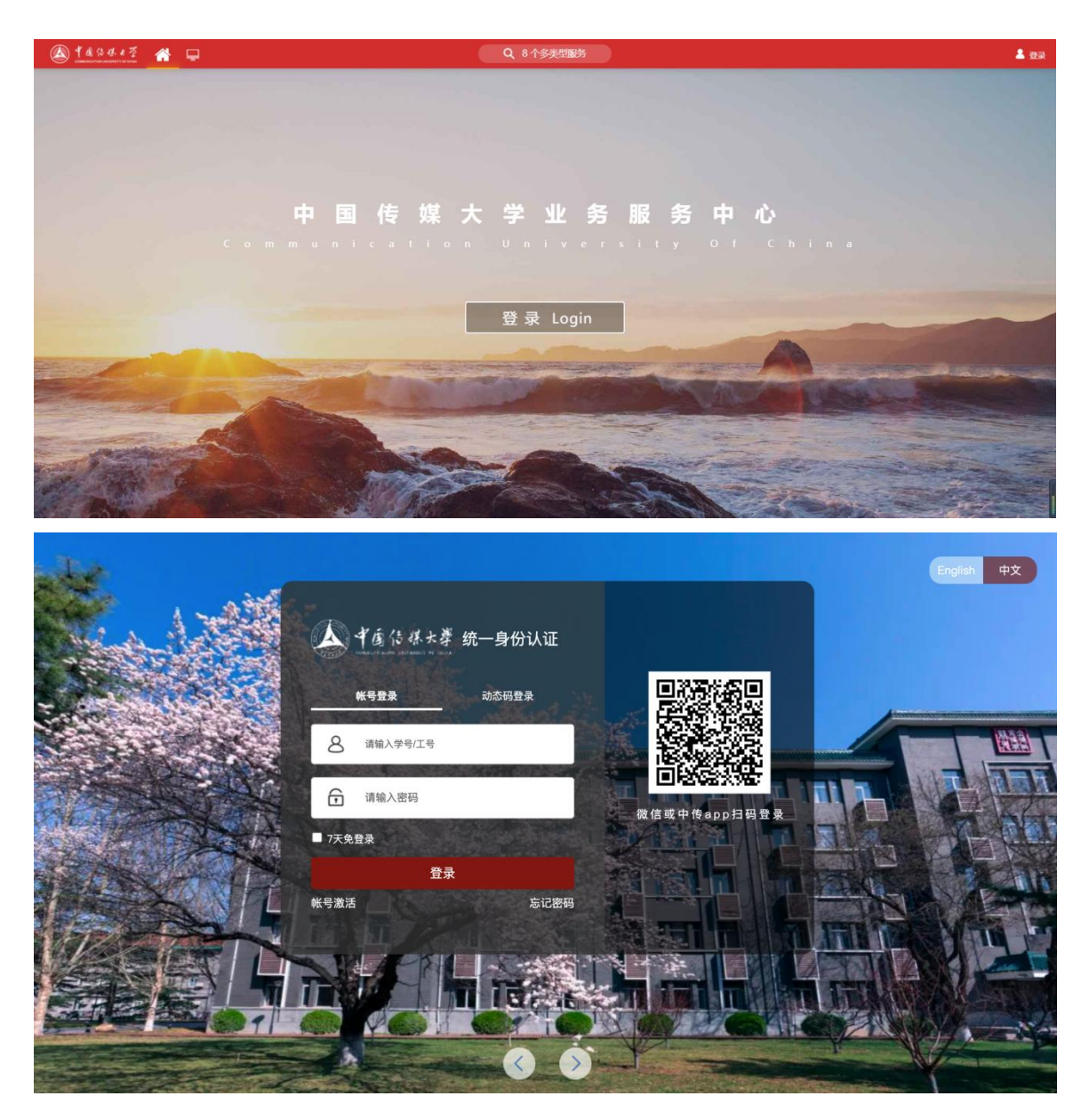

二、辅修报名操作流程

进入教务系统后,页面顶端搜索框内搜索【辅修申请】模块,点击进入。

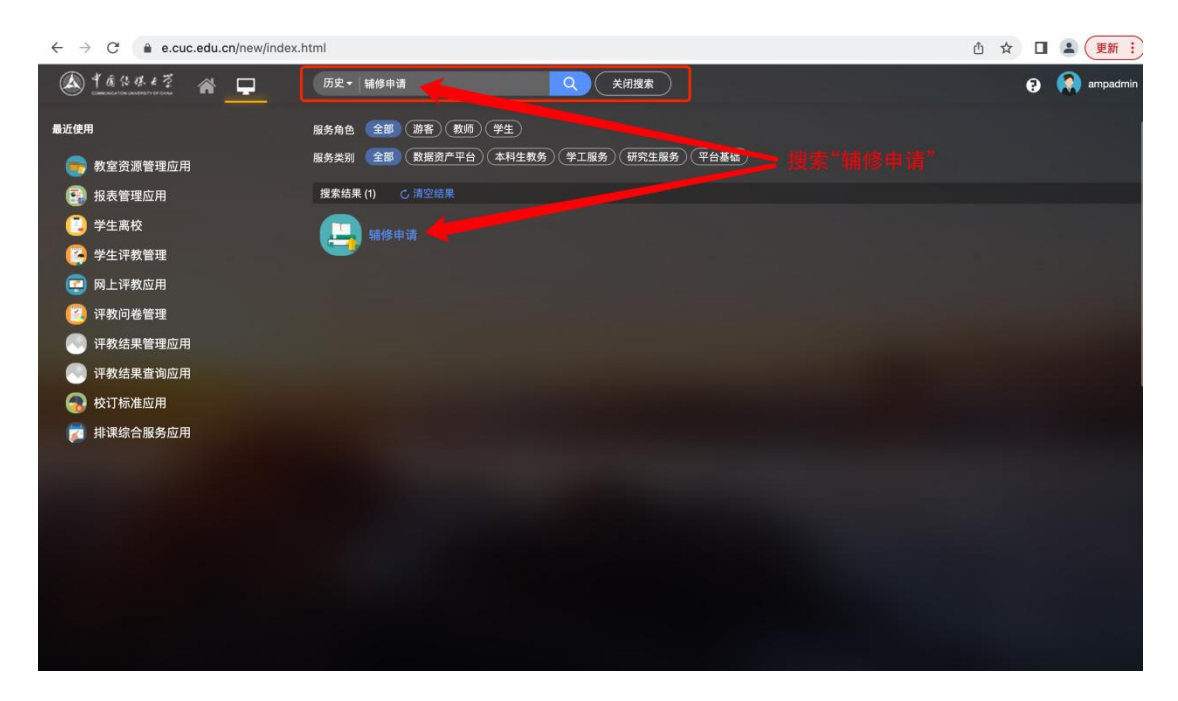

## 报名 (以下截图内容均为测试信息请忽略)

| 🛦 ギ菌なせた芽 辅修申请                                      |                                                            |                           | 学生测试 🔻 🚺 |
|----------------------------------------------------|------------------------------------------------------------|---------------------------|----------|
| 辅修专业报名申请                                           |                                                            |                           |          |
| ■可报名批次                                             |                                                            |                           |          |
| <b>辅修测试批次20220616</b><br>开放声吸: 2018级<br>多态图录取: 未开留 | 照岳开始时间: 2022-06-16 17:56:00<br>照名戴山时间: 2022-06-21 17:47:00 | 志愿个教:                     | 马上报名 >   |
| ┃报名记录                                              |                                                            |                           |          |
| 测试0330 (审核中)                                       |                                                            |                           | 撤回       |
| 开放年现: 2018级                                        | 报名开始时间: 2022-06-15 10:35:00<br>报名截止时间: 2022-06-30 11:05:00 | 已派志應款: 1<br>多志應录取: 是      |          |
| 测试测试 测试测试 (不通过)                                    |                                                            |                           | 撤回       |
| 开放年级: 2018级                                        | 振名开始时间: 2022-05-26 14:32:00<br>振名戴止时间: 2022-05-26 14:32:00 | 已服志愿教: 1<br>多志愿录取: 否      |          |
| 放弃辅修身份记录                                           |                                                            |                           |          |
| 2019级新闻学辅修双学位培养方案                                  |                                                            |                           |          |
| 辅修学说: 新闻学院<br>辅修专业: 新闻学 (辅修/双学位)                   | 申请时间: 2022-05-26 16:28:55<br>申请人: 教务测试乙                    | 由核节点: 辅修院系审核<br>审核状态: 不通过 |          |

点击"选择"的辅修专业

| 4通信课                                         | ** <b>辅修申请</b>                               |              |           |                               |              | reensa 🔻 🚺 |
|----------------------------------------------|----------------------------------------------|--------------|-----------|-------------------------------|--------------|------------|
| 辅修专业报                                        | 络申请                                          |              |           |                               |              |            |
| 甫修专业报                                        | 招申请                                          |              |           |                               |              | ×          |
| 可选志愿                                         |                                              |              |           |                               | 已选志愿 0/      |            |
| 2、诱航入辅作用                                     | 开方案名称                                        |              | 四次 [高级投发] |                               | 上下拖换可对击题进行排序 |            |
| 10.56.55 · · · · · · · · · · · · · · · · · · | 财革                                           | *            |           |                               |              |            |
| 修专业: 请送                                      | 5J¥                                          | *            |           |                               | 清空志愿         |            |
| 景數据 [清空搜索                                    | 8]                                           |              |           |                               |              |            |
| 操作                                           | 辅修院系                                         | 辅修专业         | 辅修专业方向    | 辅修培养方案                        |              |            |
| 5择 查看说明                                      | 播音主持艺术学院                                     | 播音与主持艺术      |           | 201506111022梁琰2018级播音与主持艺术培养方 |              |            |
| 告择   查看说明                                    | 播音主持艺术学院                                     | 播音与主持艺术      |           | 2018级播音与主持艺术培养方案(第二学士学位)      |              |            |
|                                              |                                              |              |           |                               |              |            |
|                                              |                                              |              |           |                               |              |            |
|                                              |                                              |              |           |                               |              |            |
|                                              |                                              |              |           |                               | 请从左侧选择志愿进行报名 |            |
|                                              |                                              |              |           |                               |              |            |
|                                              |                                              |              |           |                               |              |            |
|                                              |                                              |              |           | •                             |              |            |
|                                              | N 1.2 (2) (2) (2) (2) (2) (2) (2) (2) (2) (2 | 四万款1 10154-1 |           | 研研·10 ×                       |              |            |

通过后如需要放弃辅修,点击【通过】按钮

| . すぁなままま <b>辅修申请</b>             |                          |                                        |                    |                     | 学生测试 🔻 |
|----------------------------------|--------------------------|----------------------------------------|--------------------|---------------------|--------|
| <b>捕修专业报名申请</b>                  |                          |                                        |                    |                     |        |
| 可报名批次                            |                          |                                        |                    |                     |        |
| 辅修测试批次20220616                   |                          |                                        |                    |                     |        |
| 开放年级: 2018级<br>多志愿最取: 未开启        | 报名开始时间: 20<br>报名截止时间: 20 | 22-06-16 17:56:00<br>22-06-21 17:47:00 | 志愿个数:              |                     | 马上报名 > |
| 报名记录                             |                          |                                        |                    |                     |        |
| 测试0330 (调试)                      |                          |                                        |                    |                     | 撤回     |
| 开放年级: 2018级                      | 报名开始时间: 20<br>报名截止时间: 20 | 22-06-15 10:35:00<br>22-06-19 11:05:00 | 录取辅修学院:<br>录取辅修专业: | 新闻学院<br>新闻学(辅修/双学位) |        |
| 测试测试 测试测试 (不通过)                  |                          |                                        |                    |                     | 撤回     |
| 开放年級: 2018級                      | 报名开始时间: 20<br>报名戴止时间: 20 | 22-05-26 14:32:00<br>22-05-26 14:32:00 | 已报志卿教:<br>多志愿录职:   | 1<br>香              |        |
| 放弃辅修身份记录                         |                          |                                        |                    |                     |        |
| 2019级新闻学辅修双学位培养方案                |                          |                                        |                    |                     |        |
| 辅修学院: 新闻学院<br>辅修专业: 新闻学 (辅修/双学位) | 申请时间: 20<br>申请人: 数       | 22-05-26 16:28:55<br>务测试乙              | 审核节点:<br>审核状态:     | 辅修院系审核<br>不通过       |        |

## 如辅修修读过程中终止学习,可以【放弃辅修身份】

| , 午商估林大学 辅修申请 |           |                             | 学生激武 🔻 🎽 |
|---------------|-----------|-----------------------------|----------|
| 辅修专业报名申请      |           |                             |          |
| 補修专业报名申请 📷    |           |                             | x        |
| 已通过志愿         |           |                             |          |
| 2019级新闻学辅修    | 双学位培养方案 📧 |                             |          |
| 新闻学院          | 申请专业方向:   | 上次更新时间: 2022-06-20 09:41:07 | 放弃辅修身份   |
| 其他志愿          |           |                             |          |
|               |           |                             |          |
|               |           |                             |          |
|               |           |                             |          |
|               |           |                             |          |
|               |           |                             |          |
|               |           |                             |          |
|               |           |                             |          |
|               |           |                             |          |
|               |           |                             |          |